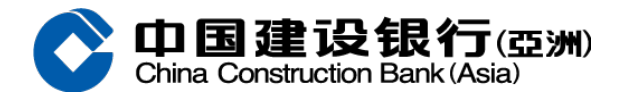

建行(亞洲)信用卡信用額套現手機銀行教學

- 1. 登入手機銀行,選擇「信用卡/貸款」→「套現分期」
- 2. 詳閱及明白「條款及細則」
- 3. 輸入申請金額、期數及財務狀況
- 4. 接受條款及細則
- 5. 核對申請資料

申請完成!現金輕鬆到手

立即登入手機銀行申請或即下載建行(港澳)手機應用程式